## **Printing to Envelopes**

You can print to various sized labels as well as envelopes on your Canon device using the Multi-purpose tray.

## Step 1: From a Microsoft Word document, select the Mailings Tab.

• From the Mailings Tab, select Envelopes.

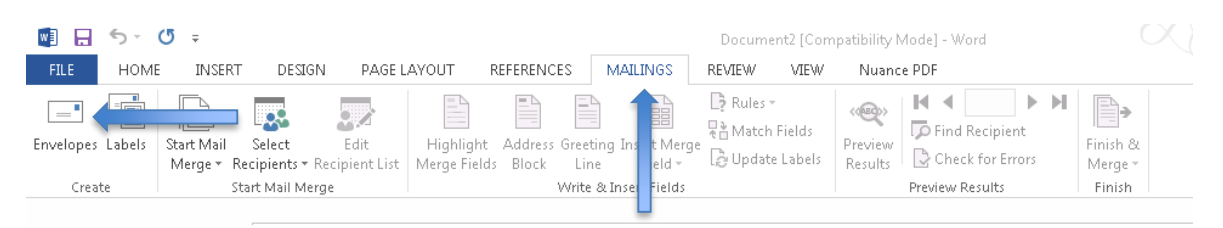

## Step 2: From the Envelope Tab, enter the Delivery and Return Addresses in the appropriate field.

• Click Add to Document, and you will be prompted if you would like to add the Return Address as the default Return Address.

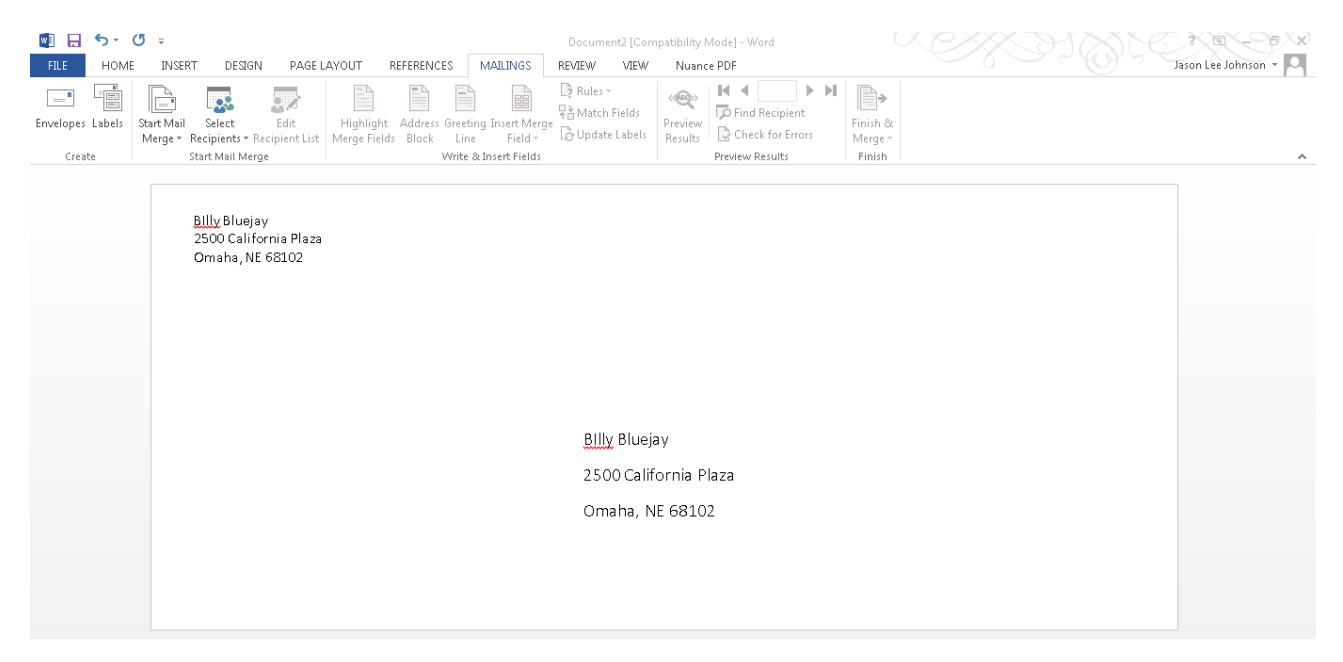

## **Step 3: Review your Destination and Return Address**

• Click File, Print and Click on the Printer Properties.

| Basic Settings Page Setup Finishing                       | Paper Source Quality                                                                    |                                                                      |
|-----------------------------------------------------------|-----------------------------------------------------------------------------------------|----------------------------------------------------------------------|
| Profile:                                                  | efault Settings                                                                         | E dit(2)                                                             |
| Output Method: 🚽 Print 🗸                                  |                                                                                         |                                                                      |
| Letter [Scaling: Auto]                                    | Page Size:     ↓     Letter     ↓     Output Size:     Match Page Size     Page Layout: | Copies(Q): 1 [1 to 999]<br>Orientation<br>A O Portrait A O Landscape |
|                                                           | 1 on 1 ▼   1-sided/2-sided/Booklet Printing:                                            | Scaling: 100 🔊 % [25 to 400]                                         |
|                                                           | 2-sided Printing                                                                        |                                                                      |
|                                                           | Binding Location:                                                                       |                                                                      |
|                                                           | Long Edge (Top)                                                                         | Gutter                                                               |
| View Settings<br>Language Settings(W)<br>Restore Defaults | Staple/Collate/Group(H):                                                                |                                                                      |
|                                                           | Collate -                                                                               | Staple Position                                                      |
|                                                           | Color Mode:                                                                             |                                                                      |
|                                                           | Auto [Color/B&W]                                                                        |                                                                      |
|                                                           |                                                                                         | OK Cancel Help                                                       |

- Click the Page Size and select you appropriate Envelope Size.
- Click Paper Source and select the Multi-purpose tray.
- You can enter up to ten envelopes in to the Multi-purpose tray (you will be prompted at the device to select the appropriate envelope size).
- Your envelopes should be ready to print.